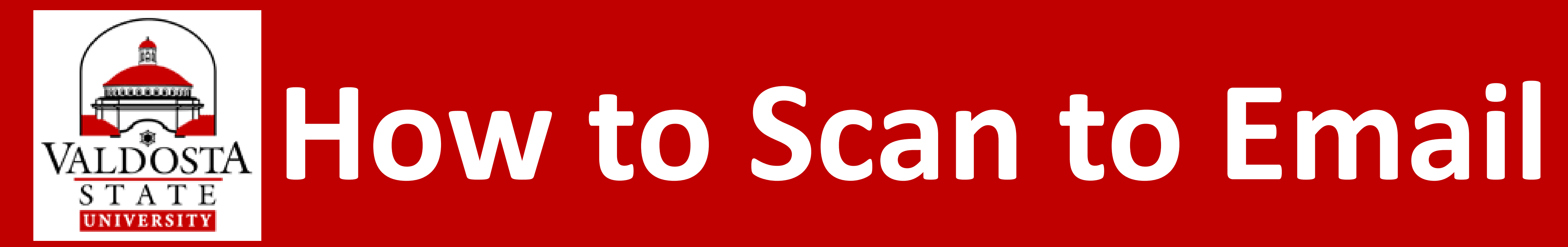

## 1) **Slide Card** Slide your **VSU ID Card** thru Card Reader

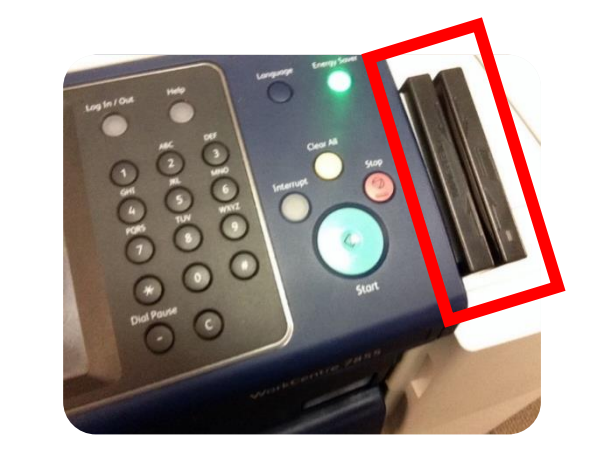

Click
 Services
 Press the Services Home physical button
 Home

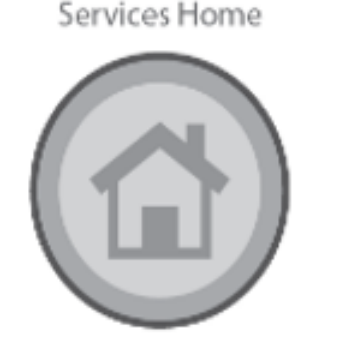

3) Type Email Press E-mail > New Recipient on the touchscreen Address
If an unwanted email address is listed, tap it and then tap Remove.

Type in **Recipient's Email Address(es)** 

Press Add > Close

4) Select Scan Select 2-Sided or 1-Sided Scanning Options

LoadLoad Document in Top Tray for scanningDocumentmultiple documents at once

The side that is facing up will be the first side to be scanned.

## Press Start Press the Start Button

0

An email will be sent to the address(es) you supplied and will include your scanned document attached as a PDF file.

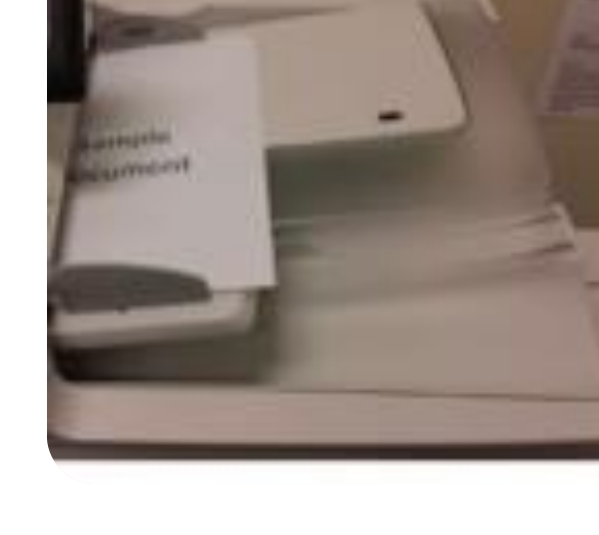

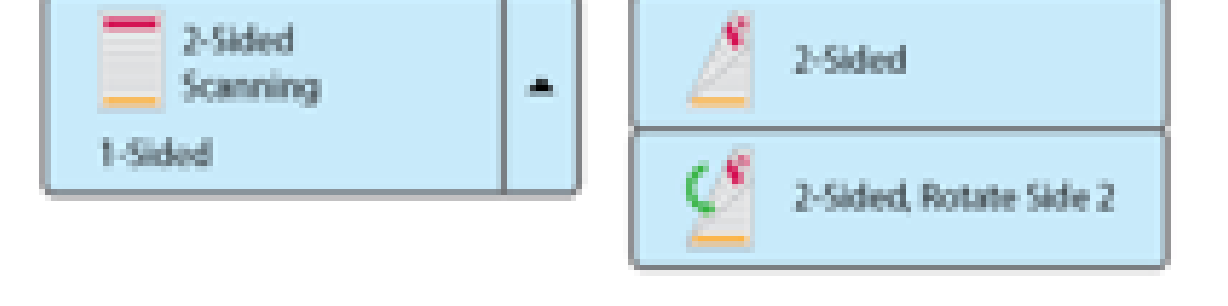

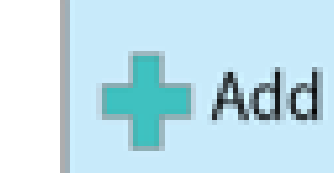

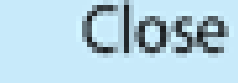

New

Recipient

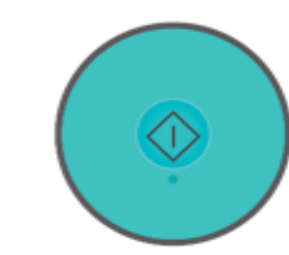

## Remove Recipient's Email & Exit Tap the Recipient's Email you wish to delete, then press Remove Tap Exit on the printer touchscreen

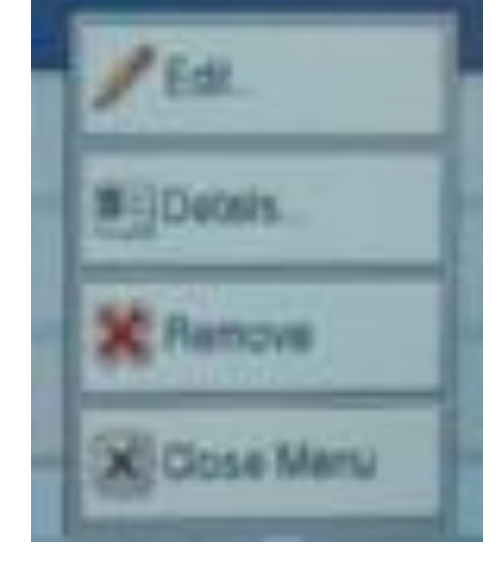

## Need Help? Contact VSU Helpdesk

- walk-in Odum Library, 2<sup>nd</sup> Floor
- phone **229. 245. HELP (4357)**
- email helpdesk@valdosta.edu

web www.valdosta.edu/helpdesk